## Postup při vkládání kvalifikační práce (bakalářská, diplomová, disertační) do STAGu

(kvalifikační práci je nutné vložit do STAGu do 10 dnů po mezním termínu, pro odevzdání klasické tištěné podoby kvalifikační práce, stanoveném příslušnou fakultou)

- 1. Přihlásit se do Portálu UP.
- 2. Vybrat menu "Odevzdávání kvalifikační práce" (vpravo uprostřed).
- 3. Vybrat odkaz "Doplnit údaje o kvalifikační práci".
- 4. Vyplnit údaje o kvalifikační práci a uložit je.
- 5. Vybrat odkaz "NAHRÁT SOUBOR (Odevzdat práci v elektronické podobě). Jméno souboru je vhodné zvolit tak, aby bylo shodné s příjmením studenta. A obsahovalo název kvalifikační práce. Maximální velikost souboru je 60 MB, ale pozor, při této velikosti trvá načtení souboru při pomalém připojení k internetu poměrně dlouho. Je lépe využít siť UP!
- 6. Vložit odkaz na umístění souboru s kvalifikační prací a načíst jej.
- 7. Zvolit typ souboru kvalifikační práce.
- 8. Pokud tomu nebrání utajované skutečnosti (rozhoduje vedoucí kvalifikační práce či školitel) zatrhnout "ANO zpřístupnit veřejnosti".
- 9. Pokud tomu nebrání utajované skutečnosti (rozhoduje vedoucí kvalifikační práce či školitel) zatrhnout Časové zpřístupnění práce "Ihned po odevzdání práce".
- 10. Kliknout na "Nahrát a uložit soubor … "
- 11. V případě, že je fakultou vyžadován vytištěný údaj o kvalifikační práci vybrat "Tisk údajů o kvalifikační práci. Formát PDF", dokument se vytvoří a Vy jej následně vytiskněte.

| 🖉 Portál Univerzity Palackého - Windows Internet Explorer                                                                                                    | Krok <sup>*</sup> |
|----------------------------------------------------------------------------------------------------|-------------------|
| 😋 🕞 🔻 🕅 https://newportal.upol.cz/wps/portal/default/!ut/p/c1/04_SB8K8xLLM9MS5zPy8xBz9CP0os3gPdxNXd0dLAwOLsBA3Ay 🔽 🔒 🚱 🗙 Google                                                                                                    |                   |
| Soubor Úpravy Zobrazit Oblíbené položky Nástroje Nápověda                                                                                                    |                   |
| 🛠 🛠 🔠 🗸 🐺 Portál Univerzity Palackého 🗴 🐺 Univerzita Palackého: Hlavní ≶ Seznam – Najdu tam, co nez 🏠 🐔 🔝 🔹 🎰 🔹 📴 Stránka 🔸 🎡 Nástroje 🔹                                                                                                    | >                 |
| PORTÁL UNIVERZITY P <sup>Seznam - Najdu tam, co neznám</sup><br>Hlavní nabídka »                                                                                                    |                   |
| Do ID uživatele vepište vaše přihlašovací jméno do síhě UP (stejné jako ve starém portálu) a do hesla RODNÉ ČÍSLO<br>BEZ LOMITKA (A BEZ ZNAKU xl POUZE ČÍSLICE!), pokud jste si heslo již v tomto novém portále nezměnili. Studenti<br>mají možnost si Portál ID vyhledat v Kontaktech.<br>U uživatele:<br>Heslo:<br>Přihlásit se Storno |                   |
| Hotovo 😜 Internet 🔍 100% 🕶                                                                                                    |                   |
| 🛃 Start 🛛 🙆 🖉 🎐 🤌 🦃 Doručená po 🚔 Re: Odkaz n 💾 Windows Co 🐨 2 Microsoft 👻 🖉 Portál Unive 🏘 Microsoft Ph CS 🔇 14:09                                                                                                    |                   |

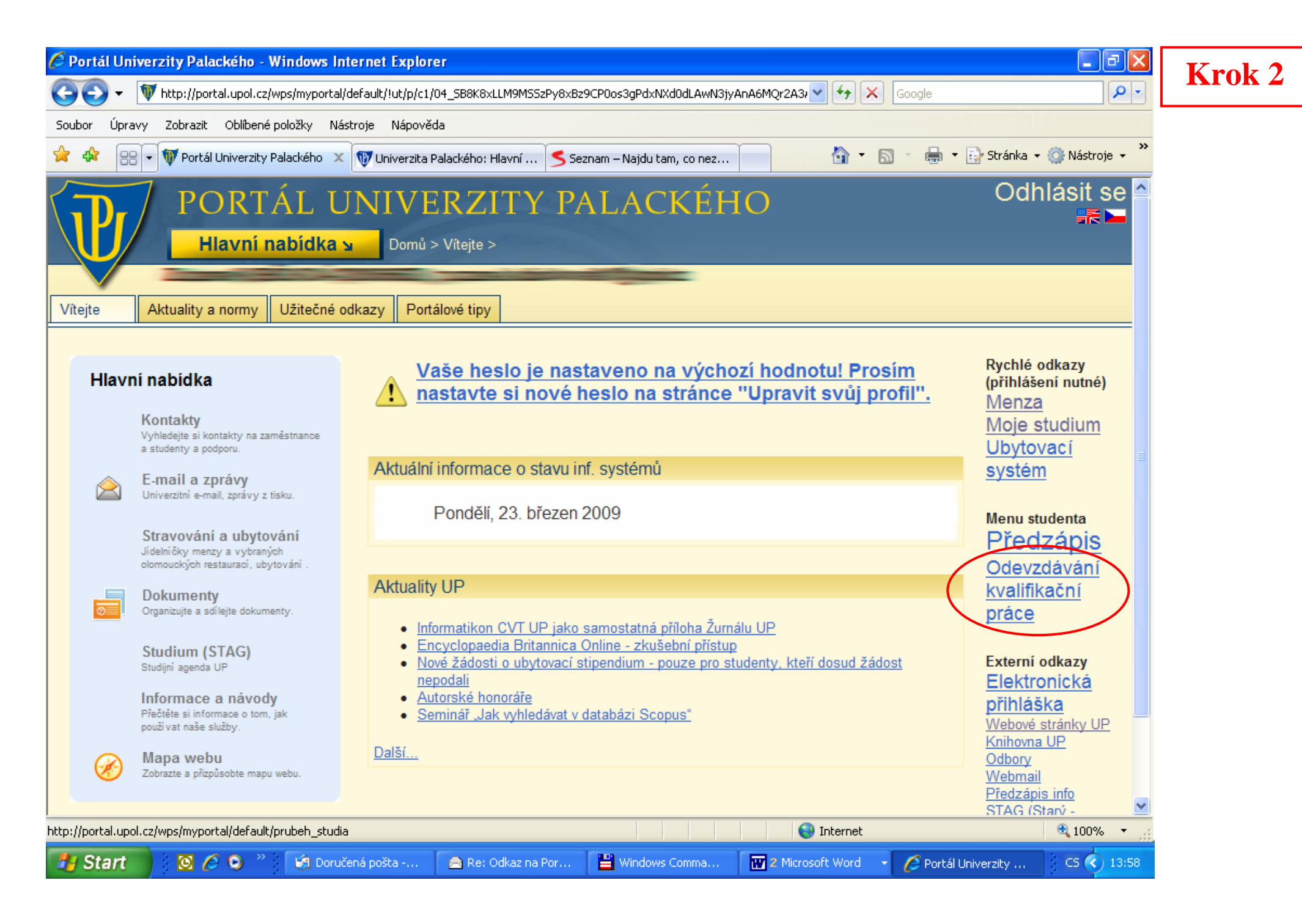

|                                                                                                    | K TAK S |
|----------------------------------------------------------------------------------------------------|---------|
| COC V 🕅 https://newportal.upol.cz/wps/myportal/default/kvalifik_prace V 🔒 🖅 🗙 Google                                                                                                    |         |
| Soubor Úpravy Zobrazit Oblíbené položky Nástroje Nápověda                                                                                                    |         |
| 🙀 🏟 🔠 🔻 🐺 Portál Univerzity Palackého 🗙 🐺 Univerzita Palackého: Hlavní ≶ Seznam – Najdu tam, co nez 🏠 🐔 🖾 🗧 🎰 🕇 🔂 Stránka 🗸 🔅 Nástroje 🚽 🎽                                                                                                    |         |
| PORTÁL UNIVERZITY PALACKÉHO       Odhlásit se         Hlavní nabídka u       Studium > Moje studium > Kvalifikační práce >                                                                                                    |         |
|                                                                                                    |         |
| Prohlížení Moje studium Aktuality studentům Změna hesla (STAG)                                                                                                    |         |
| Průběh studia Moje údaje Zkoušky Předzápis Kroužkový předzápis Kvalifikační práce                                                                                                    |         |
| 19/STAC Informaço o studentovi                                                                                                    |         |
|                                                                                                    |         |
|                                                                                                    |         |
| IS/STAG - Kvalifikační práce                                                                                                    |         |
| <ul> <li>Vyplnit podklady pro zadání bakalářské práce.</li> <li>Formulář, ve kterém zadáte podklady pro zadání bakalářské práce.</li> <li>Název práce, vedoucino práce, zásady pro vypracování a seznam literatury</li> <li>Doplnit údaje o bakalářské práci.</li> <li>Formulář, ve kterém změníte nebo doplnite údaje vsvé bakalářské práci.</li> <li>Napč : název práce, klíčová slova, přiloby, anotace atp.</li> </ul> |         |
| ■ Tisk evidenčního listu. Formát: HTML ⑫, PDF ⑫, PostScript ⑫, TeX ⑫<br>Šablona pro tisk evidenčního listu - souhlas pro půjčování Vaší BP v knihovně.<br>Dostupné také z odkazu uvedeného výše "Dopinit údaje o bakalářské práci".                                                                                                    |         |
| 参 Tisk podkladu pro zadání bakalářské práce. Formát: PDF 区<br>Stránka upravená pro tisk Podkladu pro zadání bakalářské práce.<br>Dostupné také z odkazu uvedeného výše "Vyplnit podklad pro zadání bakalářské práce", kde lze provést i editaci Podkladu.                                                                                                    |         |
| I TIP: Pokud chcete, aby se na tisknutých stránkách nezobrazovalo záhlaví a zápatí, které generuje prohlížeč, smažte v prohlížeči v menu Soubor - Vzhled stránky znaky uvedené u záhlaví a zápatí. Poté dejte vytisknout.                                                                                                    |         |
|                                                                                                    |         |
|                                                                                                    |         |

# IS/STAG - Kvalifikační práce

| S/STAG - Kvalifikační práce                                                                                                    | Krok 4     |
|----------------------------------------------------------------------------------------------------|------------|
| <b>(本 Zpět</b><br><u>Tisk údajů o kvalifikační práci. Formát PDF.</u> 전<br>Tisk evidenčního listu ve formátu: <u>HTML</u> 전, <u>PDF</u> 전, <u>PostScript</u> 전, <u>TeX</u> 전                                                                                                    |            |
| Údaje o kvalifikační práci: bakalářská práce                                                                                                    |            |
| Jméno Telefonia de la companya de la companya de la companya de la companya de la companya de la companya de la                                                                                                    |            |
| Adresa deservation de la construcción de la construcción de la |            |
| Os. číslo                                                                                                    |            |
| Datum zadání 30.11.2007                                                                                                    |            |
| Datum odevzdání dosud neodevzdáno                                                                                                    |            |
| Zadané téma Možnosti da za za za za za za za za za za za za za                                                                                                    |            |
| Vyplňte nebo opravte následující údaje                                                                                                    |            |
| Název práce                                                                                                    |            |
|                                                                                                    |            |
| Název práce by měl být v jazyce dokumentu, tj. většinou česky, v případě, že DP/BP/DISP je psána v cizím jazyce, pak by měl být v příslušné<br>název.Vyplňuje se přesně ve formě v jaké je uveden na titulním listu, tj. dodržuje se stylistické znění, pořadí a pravopis slov.                                                                                                    | m jazyce i |
| Název v angličtině                                                                                                    |            |
|                                                                                                    |            |
| Název v angličtině je preklad názvu do angličtiny, vyplňuje se vždy (i když není uveden na titulním listu).                                                                                                    |            |
| Souběžný název                                                                                                    |            |
|                                                                                                    |            |
|                                                                                                    |            |
| Souběžný název je nazev v jiném jazyce a/nebo písmu než je název. Vyplňuje se, pokud je uveden na titulní straně DP/BP/DISP.                                                                                                    |            |
| Podnázev                                                                                                    |            |
|                                                                                                    |            |
|                                                                                                    |            |

Podnázev doplňuje název, vyplňuje se, pokud je uveden na titulní straně DP/BP/DISP.

### Souběžný název

Souběžný název je název v jiném jazyce a/nebo písmu než je název. Vyplňuje se, pokud je uveden na titulní straně DP/BP/DISP.

#### Podnázev

Podnázev doplňuje název, vyplňuje se, pokud je uveden na titulní straně DP/BP/DISP.

### Anotace (krátký popis práce)

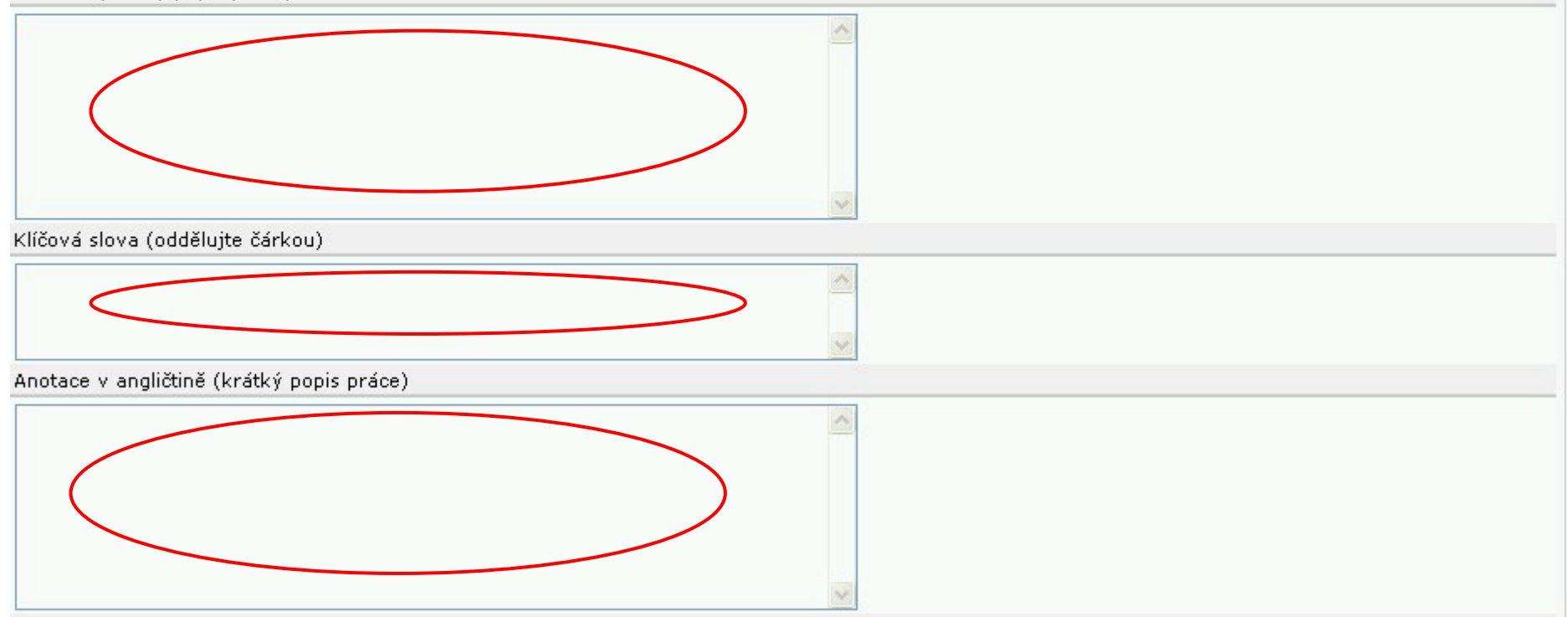

< >

< >

| Anglická klíčová slova (oddělujte čárkou)                                                                                                    |
|----------------------------------------------------------------------------------------------------|
|                                                                                                    |
| Přílohy volně vložené                                                                                                    |
| Vyplpit dokumenty (diskety, many, CD ROM), které jsou volně vloženou přílobou DP/BP/DISP, Příklad; 2 many, 1 disketa,                                                                                                    |
|                                                                                                    |
| Vyplnit, co DP/BP/DISP obsahuje, tj nabídnuté možnosti jsou ilustrace, grafy, schémata, tabulky, mapy, plány, noty, portréty.                                                                                                    |
| Many Grafy Blány Noty Schémata Bortréty Tabulky                                                                                                    |
| Rozsah práce                                                                                                    |
| Vyplňuje se poslední číslovaná strana práce. Používají se arabské a malé římské číslice. V případě, že je v práci použito více číslování, uvádějí se všechna.<br>Obrazové přílohy, které jsou vevázané v práci - uvádí se počet stran. Příklad: 35 s. (63 000 znaků), 5 s. obr. příloh. |
| Jazyk práce                                                                                                    |
| cz 💌                                                                                                    |
| Po zadání nezapomeňte, 🍨 🚺 Uložit data (před případným náhráním souboru nejprve uložte!)                                                                                                    |
| Elektronická forma kvalifikační práce                                                                                                    |
| ① Zatím není přiložen žádný soubor s elektronickou formou práce…                                                                                                    |
| NAHRÁT SOUBOR (Odevzdat práci v elektronické podobě)                                                                                                    |
| Posudky kvalifikační práce                                                                                                    |
| Posudek oponenta Není k dispozici                                                                                                    |
| Posudek vedoucího Není k dispozici                                                                                                    |

|                                                                                            | Zvolte soubor         |                                                                           | ?                          | 3 K             | Crok 6        |
|--------------------------------------------------------------------------------------------|-----------------------|---------------------------------------------------------------------------|----------------------------|-----------------|---------------|
|                                                                                            | Oblast hledání:       | 🗀 Hutěčka                                                                 | - 🗢 🖻 🖶                    |                 |               |
| /STAG - Kvalifikační práce                                                                 | Poslední<br>dokumentu | Bezdrátové technologie     digitální technika     Hutěčka diplomová práce |                            |                 |               |
| Zpět Soubor s textem práce: - žádný, zadejte jej                                           | dokumenty             | Mobilní služby<br>posudek_diplomove_prace_Hutěčka                         |                            |                 |               |
| Elektronická forma kvalifikační práce                                                      | Plocha                | E Diplomová práce<br>Struktura diplomové práce - opravená                 |                            |                 |               |
| BAKALÁŘSKÁ PRÁCE STUDENTA                                                                  |                       |                                                                           |                            |                 |               |
| Os. číslo Datum zadání Datum odevzdání Jméno                                               | Dokumenty             |                                                                           |                            |                 |               |
| 01.12.2007 dosud neodevzdáno                                                               |                       |                                                                           |                            |                 |               |
| adané téma Možnosti memocranichi pere a cancera hospicoweho typu u nemocravich             | Terrte počítoč        |                                                                           |                            |                 |               |
| rosím vyplňte nebo opravte údaje týkající se přiloženého souboru                           | Tento pocitac         |                                                                           |                            |                 |               |
|                                                                                            |                       |                                                                           | $\sim$                     |                 |               |
| oubor s textem práce                                                                       | Místa v síti          | Název souboru: Hutěčka diplomová pr                                       | áce 🔽 Otevřít              | 2               |               |
| Procházet                                                                                  |                       | Soubory typu: Všechny soubory (*.*)                                       | ✓ Storno                   |                 |               |
| PDF - textový souboru<br>yberte typ souboru z nabídky povolených typov<br>jiný typ souboru |                       |                                                                           |                            |                 |               |
| přístupnit práci na Internetu?                                                             | Zpřís                 | tupnit práci na Internet                                                  | u?                         |                 |               |
| ANO - zpřístupnit veřejnosti 😽                                                             | ANC                   | <ul> <li>zpřístupnit veřejnost</li> </ul>                                 | i 💌                        | K               | Crok 8        |
| veďte, zda souhlasíte se zpřístupněním plného textu Vaší práce i pro uživatele mimo univ   | erzitu. Ano           | <ul> <li>zpřístupnit pouze v rá</li> </ul>                                | mci univerzity             |                 |               |
| asové znřístupnění práce                                                                   | NE -                  | znepřístupnit                                                             |                            |                 |               |
|                                                                                            |                       |                                                                           |                            | K               | Trok 9        |
| Inned po odevzdani prace v v v v v v v v v v v v v v v v v v v                             | eřejnění na In        | ernetu není povoleno, ner                                                 | má vybraná hodnota časovéh | o zpřístupnění  | í žádný vliv. |
|                                                                                            |                       | erneta nem povoleno, nel                                                  |                            | o zpriotabriori |               |
| Nabrát a uložit soubor a/nebo původní údaje                                                | ristupneni prac       | e                                                                         |                            | K               | rok 10        |
| Indirat a diozit sodbor dynebo pavodin adaje                                               | odevzdání prá         | ce 💌                                                                      |                            |                 | <b>IUN IU</b> |
| Za 1 rok                                                                                   | odevzdani pra         | e                                                                         |                            |                 |               |
| Za 10 let                                                                                  |                       |                                                                           |                            |                 |               |
| Za 2 roky<br>Za 3 roky                                                                     |                       |                                                                           |                            |                 |               |
| Za E lat                                                                                   |                       |                                                                           |                            |                 |               |

| IS/STAG - Kvalifikachi prace | alifikační p | IS/STAG - Kva |
|------------------------------|--------------|---------------|
|------------------------------|--------------|---------------|

| S/STAG - Kvalifikační práce                                                                                                    | Krok 11 |
|----------------------------------------------------------------------------------------------------|---------|
| 🙀 Zpět<br>Tisk údajů o kvalifikační práci. Formát PDF. 🕾 🔿                                                                                                    |         |
| Tisk evidenčního listu ve formátu: HTML군, PDF 군, PostScript 관, TeX 관                                                                                                    |         |
| Údaje o kvalifikační práci: bakalářská práce                                                                                                    |         |
| Jméno                                                                                                    |         |
| Adresa deservation de la construcción de la construcción de la |         |
| Os. číslo                                                                                                    |         |
| Datum zadání 30.11.2007                                                                                                    |         |
| Datum odevzdání dosud neodevzdáno                                                                                                    |         |
| Zadané téma Možnosti da zaveni kana kana kana kana kana kana kana ka                                                                                                    |         |
| Vyplňte nebo opravte následující údaje                                                                                                    |         |
| Název práce                                                                                                    |         |
|                                                                                                    |         |
| Název práce by měl být v jazyce dokumentu, tj. většinou česky, v případě, že DP/BP/DISP je psána v cizím jazyce, pak by měl být v příslušném jaz<br>název.Vyplňuje se přesně ve formě v jaké je uveden na titulním listu, tj. dodržuje se stylistické znění, pořadí a pravopis slov.                                                                                                    | zyce i  |
| Název v angličtině                                                                                                    |         |
|                                                                                                    |         |
| Název v angličtině je překlad názvu do angličtiny, vyplňuje se vždy (i když není uveden na titulním listu).                                                                                                    |         |
| Souběžný název                                                                                                    |         |
|                                                                                                    |         |
| Souběžný název je název v jiném jazyce a/nebo písmu než je název. Vyplňuje se, pokud je uveden na titulní straně DP/BP/DISP.                                                                                                    |         |
| Podnázev                                                                                                    |         |
|                                                                                                    |         |
|                                                                                                    |         |

Podnázev doplňuje název, vyplňuje se, pokud je uveden na titulní straně DP/BP/DISP.

| C https://newp | portal.upol.cz/wps/PA_1_HG4EGA900GMT102LQQ013V1007/StagCommonPrintServlet?kvalifPra                                                                                                    | c - Windows Internet Explor                                                                                      | rer 📃 🗗                           | X   |
|----------------|----------------------------------------------------------------------------------------------------|----------------------------------------------------------------------------------------------------|-----------------------------------|-----|
| 00-            | 🗋 https://newportal.upol.cz/wps/PA_1_HG4EGA900GMT102LQQO13V1007/StagCommonPrintServlet?kvalifPraceAdipidnc 🛩                                                                                                    | 🔒 😽 🗙 Live Search                                                                                                | 1                                 | - C |
| Soubor Edit F  | Přejít Oblíbené položky Nápověda                                                                                                    |                                                                                                    |                                   |     |
| 😭 🍄 🍘 ht       | tps://newportal.upol.cz/wps/PA_1_HG4EGA900GM                                                                                                    |                                                                                                    | 🖓 Stránka 👻 🌍 Nástroje            | • » |
|                | 1 / 2   1 / 2   1 / 2   1 / 2   1 / 2   1 / 2   1 / 2   1 / 2   1 / 2   1 / 2   1 / 2   1 / 2   1 / 2   1 / 2   1 / 2   1 / 2   1 / 2   1 / 2   1 / 2   1 / 2   1 / 2   1 / 2   1 / 2   1 / 2   1 / 2   1 / 2   1 / 2   1 / 2   1 / 2   1 / 2   1 / 2   1 / 2   1 / 2   1 / 2   1 / 2   1 / 2   1 / 2   1 / 2   1 / 2   1 / 2   1 / 2   1 / 2   1 / 2   1 / 2   1 / 2   1 / 2   1 / 2   1 / 2   1 / 2   1 / 2   1 / 2   1 / 2   1 / 2   1 / 2   1 / 2   1 / 2   1 / 2   1 / 2   1 / 2   1 / 2   1 / 2   1 / 2   1 / 2   1 / 2   1 / 2   1 / 2   1 / 2   1 / 2   1 / 2   1 / 2   1 / 2   1 / 2   1 / 2   1 / 2   1 / 2   1 / 2   1 / 2   1 / 2   1 / 2   1 / 2   1 / 2   1 / 2   1 / 2   1 / 2   1 / 2   1 / 2   1 / 2   1 / 2   1 / 2   1 / 2   1 / 2   1 / 2   1 / 2   1 / 2   1 / 2   1 / 2   1 / 2   1 / 2   1 / 2   1 / 2   1 / 2   1 / 2   1 / 2   1 / 2   1 / 2   1 / 2   1 / 2   1 / 2   1 / 2   1 / 2   1 / 2   1 / 2   1 / 2   1 / 2   1 / 2   1 / 2   1 / 2   1 / 2   1 / 2   1 / 2   1 / 2   1 / 2   1 / 2   1 / 2   1 / 2   1 / 2   1 / 2   1 / 2   1 / 2   1 / 2   1 / 2   1 / 2   1 / 2   1 / 2   1 / 2   1 / 2   1 /                                                                                                    | $\smile$                                                                                                    |                                   |     |
|                | Univerzita Palackého v Olomouci                                                                                                    |                                                                                                    | Strana: 1/2                       |     |
| 11             | Údaje o BAKALÁŘSKÉ PRÁCI stude                                                                                                    | enta                                                                                                    |                                   |     |
| •              | Os. číslo: <b>State</b><br>Příjmení a <b>State State State</b><br>Zadané téma: <b>State State St</b> | Datum zadání: 3<br>Datum odevzdání: dosud<br>netřeníš                                                            | 0.11.2007<br>l neodevzdáno        |     |
|                | Údaje o kvalifikační práci                                                                                                    |                                                                                                    |                                   | L   |
|                | 1. Název práce:<br>Možnosti <b>statu práce statu prácoval statu prácov do statu prácoval statu prácoval statu prácoval</b>                                                                                                    |                                                                                                    |                                   |     |
|                | 2. Název v angličtině:<br>Possibilities <b>provinstvo state state stat</b>                                                                                                    |                                                                                                    |                                   | L   |
|                | 3. Souběžný název:                                                                                                    |                                                                                                    |                                   |     |
|                | 4. Podnázev:                                                                                                    |                                                                                                    |                                   |     |
| Ø<br>Tone      | 5. Anotace (krátký popis práce):<br>Cílem bakalářské práce bylo ověření pozitivního dopadu a efektu terapeutických technik<br>postižením ve stacionáři.<br>V teoretické části bylo charakterizováno mentální a tělesné postižení. Byly uvedeny možn<br>tělesným postižením. Byly popsány možnosti psychosociální stimulace, jejich vliv a využi<br>V praktické části bvl charakterizován Denní rehabilitační stacionář. Bvlo zde poukázáno n                                                                                                    | u jedinců s mentálním a tě<br>osti péče o jedince s mentá<br>tí.<br>a důležitost psychosociáln<br>Neznámá oblast | lesným<br>lním a<br>í stimulace v |     |
| 🐉 Start        | 🔗 🙆 🖉 🧐 🕲 🔞 Doručená po 💾 Total Comm 🕎 Vkládání ZP 🖉 2                                                                                                    | Internet 🔹 CS 😰 🛱                                                                                                | 50000 0 N 6                       | :45 |

| 🖉 https: | ://newportal.upol.cz/wps/PA_1_HG4EGA900GMT102LQQ013V1007/StagCommonPrintServlet?kvalifPrac - Windows Internet Explorer 📃 🗗 🔀                                                                                                    |
|----------|----------------------------------------------------------------------------------------------------|
| 00       | 👻 🖻 https://newportal.upol.cz/wps/PA_1_HG4EGA900GMT102LQQO13V1007/StagCommonPrintServlet?kvalifPraceAdipidnc 💌 🔒 🛃 🔀 Live Search 🖉                                                                                                    |
| Soubor   | Edit Přejít Oblíbené položky Nápověda                                                                                                    |
| 🚖 🏟      | 🍘 🕇 🔊 👘 🖓 Stránka 🗸 🍈 Nástroje 🗸 🎇                                                                                                    |
|          |                                                                                                    |
|          | The theoretical section of this thesis contains definitions of the terms mental and physical disability. Options for care of individuals with mental and physical and physical and physical disability. Options for care of sindividuals with mental and physical and physical disability. Options for care of sindividuals with mental and physical and physical and physical disability. Options for care of sindividuals with mental and physical and physical disability. Options for care of sindividuals with mental and physical and physical disability. Options for care of sindividuals with mental and physical and physical disability. Options for care of sindividuals with mental and physical and physical disability. Options for care of sindividuals with mental and physical and physical disability. Options for care of sindividuals with mental and physical and physical disability. Options for care of sindividuals with mental and physical and physical disability. Options for care of sindividuals with mental and physical and physical disability. Options for physical disability options, their use, and influence. |
| 60       | The practical section also contains definitions of Daily rehabilitative social welfare institution. The important of psychosocial stimulation in casuistry with individual clients is pointed out.                                                                                                    |
| ?        | 8. Anglická klíčová slova (oddělujte čárkou):                                                                                                    |
|          | Mental retardation, handicap of dynamics, therapeutic techniques, possibilities care, Daily rehabilitative social welfare institution                                                                                                    |
|          | 9. Přílohy volně vložené:                                                                                                    |
|          | CD ROM                                                                                                    |
|          | 10. Přílohy vázané v práci: ilustrace, portréty, tabulky                                                                                                    |
|          | 11. Rozsah práce: 55 s., 22 s. obr. příloh                                                                                                    |
|          | 12. Jazyk práce: CZ                                                                                                    |
|          | Elektronická forma kvalifikační práce                                                                                                    |
|          | Název souboru bakalářská práce.doc                                                                                                    |
|          | Velikost souboru 11501 KB                                                                                                    |
| Ø        | Typ souboru                                                                                                    |
|          | Zveřejnění práce Ano - zpřístupnit pouze v rámci univerzity                                                                                                    |
| <b>1</b> |                                                                                                    |
| Done     | Neznámá oblast                                                                                                    |
| 🛃 Sta    | art 🔗 🙆 🧭 🔞 🖸 🖓 🙆 Doruče 🥖 2 Inte 👻 Okno e 💾 Total C 🕎 Vkládán CS 😰 🗘 🗞 🙆 ன 🤊 🐼 🔪 7:11                                                                                                    |